#### **Question:**

How can I pull the "Active Participants" list only? Is there a way to get an "active client list" that shows DOB, SS, etc.?

## **Conditions:**

To start you would first need to change the status of clients who have been discharged from active to archive.

**<u>Recommend watching - How to Archive Clients (Video)</u> if you are unfamiliar with how this is done. You will need to have Super Admin rights to complete this task.** 

## Solution:

Once you have moved all discharged clients from active to archived you will be able to run a data query filtering out all clients with a True (archived) client from your list. You will need to have Super Admin or Admin rights to complete this task.

**<u>Recommend watching -</u>** Data Query with Export to Excel (Video) if you are unfamiliar with how this is done. You will need to have Super Admin or Admin rights to complete this task.

#### Creating a report to show all active and/or archived clients

- Open Data Query
- **Step #1** Set Query Type to Client Intake
- Step #2 Set Sub Type to All Clients
- Step #3 Set Saved Queries to New Query
- Step #4 Type in a New Query IE. Active Client List

Click [Next>>] button

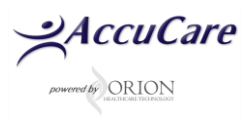

| How do I create a | list of active a | and archived clients |
|-------------------|------------------|----------------------|
|-------------------|------------------|----------------------|

|                 |                                                                                                |              | Data Definition | s for Data Query |
|-----------------|------------------------------------------------------------------------------------------------|--------------|-----------------|------------------|
|                 | Data G                                                                                         | luery        |                 |                  |
| Query Type: 1   | Assessments  Client Intake Continued Stay Assessment Continued Stay Review Discharge Summaries |              |                 |                  |
| Sub Type: 2     | All Clients                                                                                    |              |                 |                  |
| Saved Queries 3 | New Query                                                                                      |              |                 |                  |
| New Query: 4    | Active Client List                                                                             |              |                 |                  |
| Preview         | Print Save to Excel                                                                            | Save to Text | Next >>         | Exit             |

Step #5 – Move the following data field from Available column to Selected column

Click [Next>>] button

| AccuCar              | e                  |         |                   |                                                                  |                           |
|----------------------|--------------------|---------|-------------------|------------------------------------------------------------------|---------------------------|
| Reports > Data Query | y                  |         |                   |                                                                  |                           |
| Name of the Query:   | Active Clients     |         |                   |                                                                  |                           |
| Type of Query:       | Client Intake      | 9       | SubType of Query: | All Clients                                                      |                           |
| A                    | vailable           |         |                   |                                                                  | Selected                  |
| Address Line 1       | ·                  |         |                   | First Name                                                       | *                         |
| Address Line 2       |                    |         |                   | Last Name                                                        |                           |
| Assigned Agency      |                    |         |                   | Gender                                                           |                           |
| Category Code 1      |                    |         |                   | Date of Birth                                                    |                           |
| Category Code 2      |                    | Se      | lect              | Archived                                                         |                           |
| Category Code 3      |                    |         |                   |                                                                  |                           |
| Category Code 4      |                    | Sele    | ct All            |                                                                  |                           |
| Category Code 5      |                    | Ren     | nove              |                                                                  |                           |
| Category Description | on 1               |         |                   |                                                                  |                           |
| Category Description | on 2               | Remo    | ove All           |                                                                  |                           |
| Category Description | on 3               |         |                   |                                                                  |                           |
| Category Description | on 4               |         |                   |                                                                  |                           |
| Category Description | on 5               |         |                   |                                                                  |                           |
| Child Protective Se  | ervices -          |         |                   |                                                                  | *                         |
| Double click on F    | ield name to move> |         |                   | <double cl<="" td=""><td>ick on Field name to move</td></double> | ick on Field name to move |
|                      |                    | Next >> | Cancel            |                                                                  |                           |

AccuCare

**Step #6** – Click the [**Save**] button to keep your setting for future use

Step #7 – Click [Preview] button (for a quick view on screen)

Step #8 – Click [Save to Excel] button to export results to Excel

This example shows both archived and active clients on the list

| AccuC                        | are<br>art System |         |       |                |                     |                              |             |                |
|------------------------------|-------------------|---------|-------|----------------|---------------------|------------------------------|-------------|----------------|
| Reports > Data Qu            | Jery              |         |       |                |                     |                              |             |                |
| Name of the<br>Query:        | Active Clients    |         |       |                |                     |                              |             |                |
| Type of Query:               | Client Intake     |         | Sul   | Type of Query: | All                 | Clients                      |             |                |
| Criteria<br>Selected Columns | ;                 |         |       |                |                     |                              |             |                |
| Column Name                  | Select            |         | Cr    | iteria         | Val<br>(Se<br>crite | ue<br>perate values<br>eria) | with pipe " | " for multiple |
|                              | Add Criteria      | 1       |       |                |                     | Delete Criteri               | a           |                |
| Sort Order                   | Column Name       |         | Di    | rection        | Gro                 | up by (Selec                 | t one)      |                |
| Sort Order 1:                |                   | ~       |       | ~              |                     |                              |             |                |
| Sort Order 2:                |                   | ~       |       | ~              |                     | _                            |             |                |
| Sort Order 3:                |                   | ~       | 8     | ~              |                     | 6                            |             |                |
| Preview                      | Print             | Save to | Excel | Save to Text   |                     | Save                         | Reset       | Exit           |

Screenshot from Step #7 – FALSE = Active Clients / TRUE = Archived Clients

<u>Note: To get back to the previous screen look for the [OK] button at the bottom of your</u> preview list.

| First Name | Last Name | Gend | ler Date of Birth | Archived     |         |
|------------|-----------|------|-------------------|--------------|---------|
| Jane       | Doe       | F    | 12/23/1954        |              | a Clie  |
| Kendall    | Haley     | Μ    | 10/10/1980        | TRUE         |         |
| Tammy      | Hale      | F    | 2/23/1966         | FALSE 🔪      |         |
| Tom        | Kopecky   | М    | 1/1/1989          | FALSE        |         |
| Mark       | Taylor    | М    | 2/25/1966         | FALSE Active | Client  |
| Tina       | Sawyer    | F    | 9/8/1959          | FALSE        |         |
| Sally      | Tally     | F    | 8/8/1978          | FALSE        |         |
| Lisa       | Wells     | F    | 9/7/1962          | FALSE        |         |
| Debi       | Smith     | F    | 6/4/1974          | FALSE        |         |
| Sarah      | Green     | F    | 7/1/1989          | FALSE        |         |
| Laurie     | Griffith  | F    | 8/2/1987          | TRUE         | d Clier |
|            |           |      |                   |              |         |

AccuCare

## These steps will show only active clients on the list. <u>- Added steps to show only</u> <u>Active clients</u>

- Step a) Click [Add Criteria] button
- Step b) Select Archived
- Step c) Click [Add] button
- Step d) Under Criteria dropdown select {is false}
- Step e) Click [Save] button

Add Cancel

#### Step f) Click [Preview] button

|                                                                                                    | AccuCa                       | are            |               |         |              |                     |                              |           |           |         |
|----------------------------------------------------------------------------------------------------|------------------------------|----------------|---------------|---------|--------------|---------------------|------------------------------|-----------|-----------|---------|
|                                                                                                    | Reports > Data Qu            | ery            |               |         |              | _                   |                              |           |           |         |
| Select Fields — 🗆 🗙                                                                                                    | Name of the<br>Query:        | Active Clients |               |         |              | ]                   |                              |           |           |         |
| ි secure6.myaccucare.com @                                                                                                    | Type of Query:               | Client Intake  |               | Sub Typ | pe of Query: | All                 | Clients                      |           |           |         |
| Archived b                                                                                                    | Criteria<br>Selected Columns |                |               | _       |              |                     |                              |           |           |         |
| Assigned Agency<br>Category Code 1<br>Category Code 2                                                                                                    | Column Name                  | Select         |               | Criteri | a d          | Val<br>(Se<br>crite | ue<br>perate values<br>eria) | with pipe | " " for m | ultiple |
| Category Code 3<br>Category Code 4<br>Category Code 5                                                                                                    | Archived                     | Add Criteria   | 1             | Is fals | e 🗸          |                     | Delete Criteri               | a         | ]         |         |
| Category Description 1                                                                                                    | Sort Order                   | Column Name    |               | Direct  | ion          | Gre                 | oup by (Selec                | t one)    |           |         |
| Category Description 2                                                                                                    | Sort Order 1:                |                | ~             |         | ~            | $\Box$              |                              |           |           |         |
| Category Description 3<br>Category Description 4                                                                                                    | Sort Order 2:                |                | ~             |         | ~            |                     |                              |           |           |         |
| Category Description 5                                                                                                    | Sort Order 3:                |                | ~             |         | ~            |                     | e                            |           |           |         |
| Child Protective Services<br>Child Protective Services Ot                                                                                                    | Preview                      | Print          | Save to Excel |         | Save to Text |                     | Save                         | Reset     |           | Exit    |
| Child Protective Services St<br>City<br>Classification/Beneficiary<br>Client Has Family Members<br>Client Record ID<br>Client Reference Number<br>Comments<br>Community of Residence: C |                              |                |               |         |              |                     |                              |           |           |         |

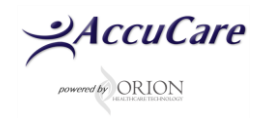

Screenshot – FALSE = Active Clients

<u>Note: To get back to the previous screen look for the [OK] button at the bottom of your</u> preview list.

| First Name | Last Name | Gend | ler Date of Birth | Archived |                    |
|------------|-----------|------|-------------------|----------|--------------------|
| Tammy      | Hale      | F    | 2/23/1966         | FALSE    | All Active Clients |
| Tom        | Kopecky   | М    | 1/1/1989          | FALSE    |                    |
| Mark       | Taylor    | М    | 2/25/1966         | FALSE    |                    |
| Tina       | Sawyer    | F    | 9/8/1959          | FALSE    |                    |
| Sally      | Tally     | F    | 8/8/1978          | FALSE    | //                 |
| Lisa       | Wells     | F    | 9/7/1962          | FALSE    |                    |
| Debi       | Smith     | F    | 6/4/1974          | FALSE    | /                  |
| Sarah      | Green     | F    | 7/1/1989          | FALSE    |                    |
| Rose       | Lare      | F    | 9/7/1979          | FALSE    |                    |
| Kelly      | Marshal   | F    | 8/5/2005          | FALSE    |                    |

For additional questions, contact AccuCare Support at 800-324-7966 or email support@orionhealthcare.com and we will be happy to assist you!

AccuCare